# שלבים להורדת תוכנת

# AUTOCAD

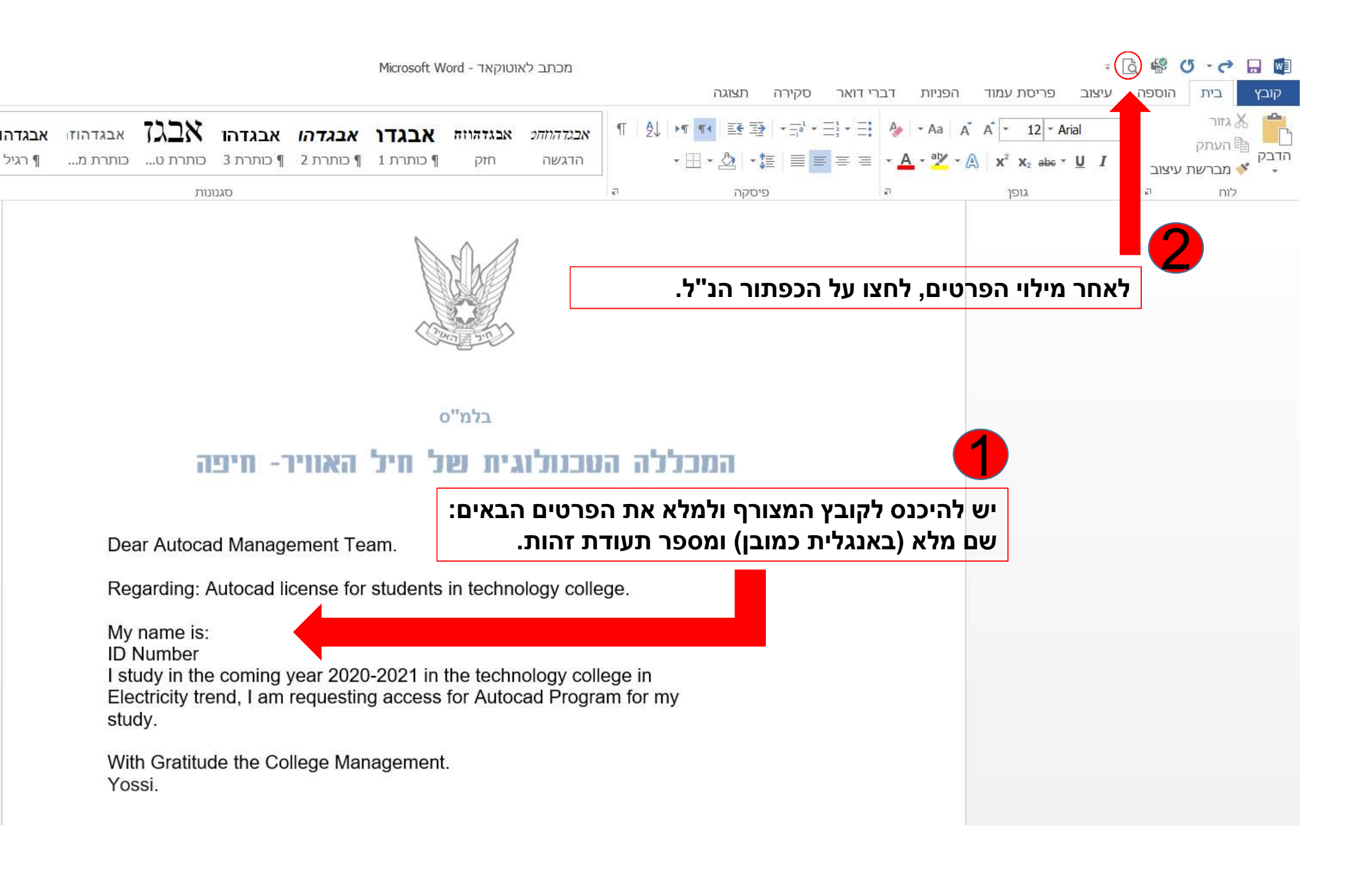

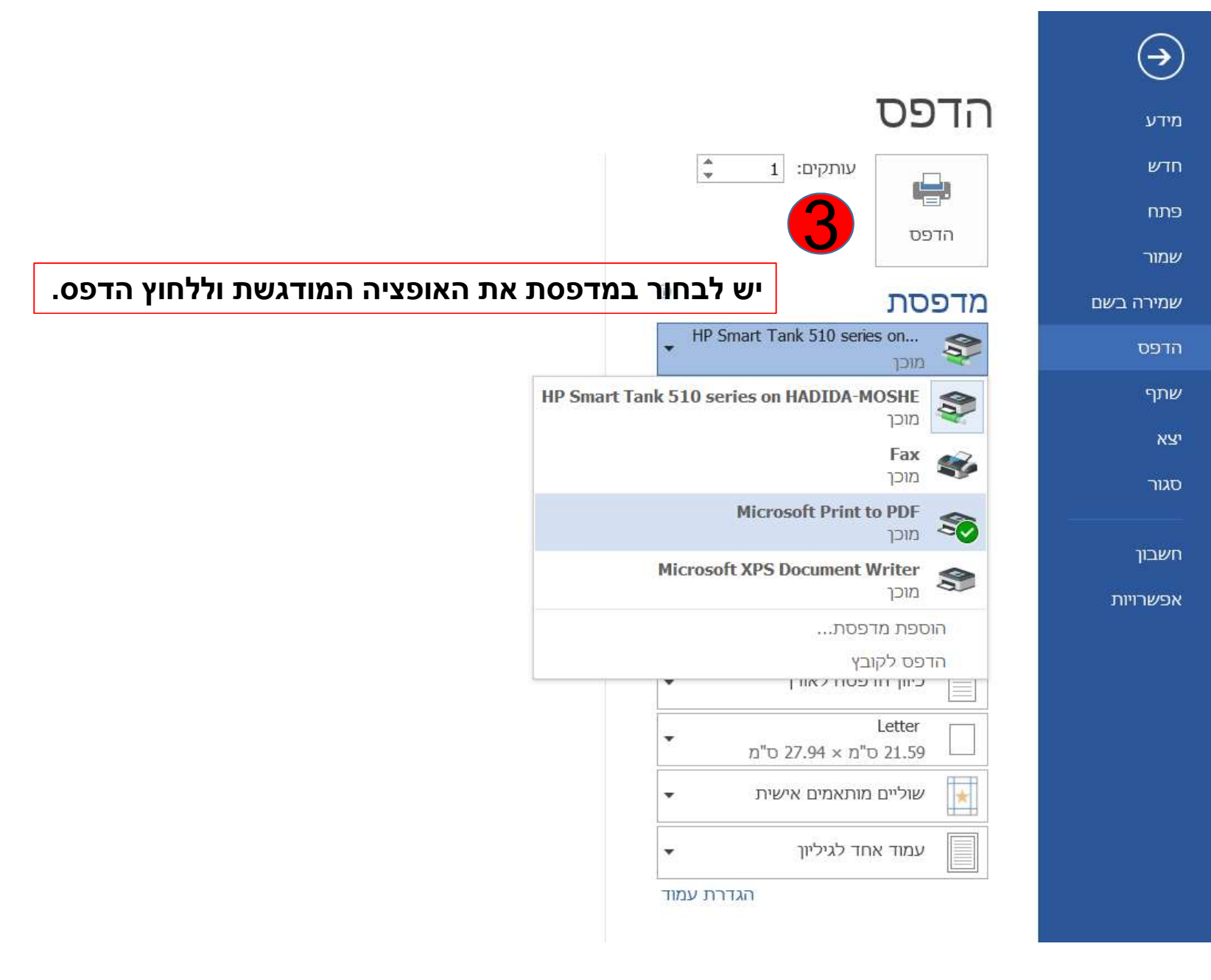

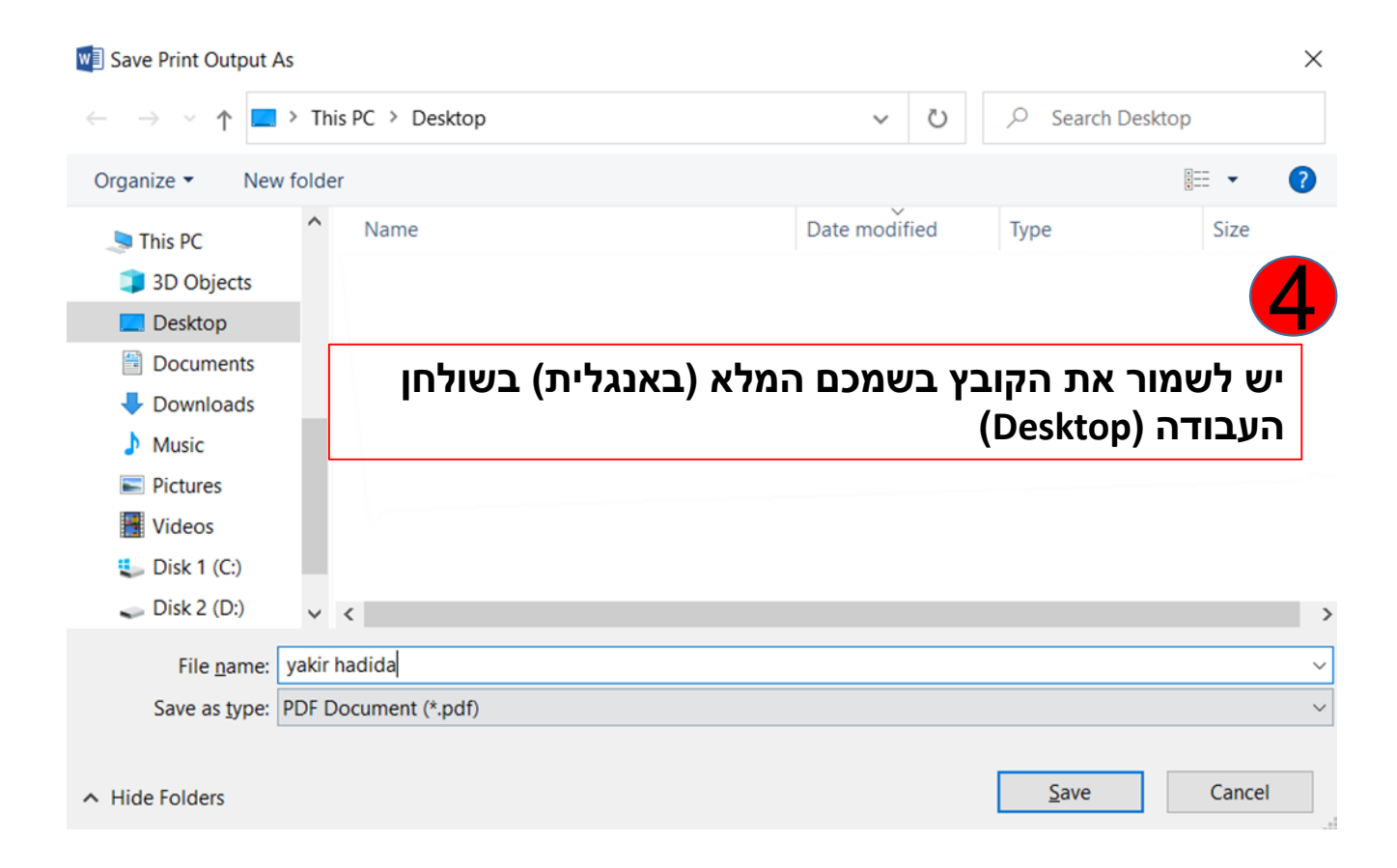

# <u>https://www.autodesk.com/education/edu-software/overview</u> יש להיכנס לקישור הבא:

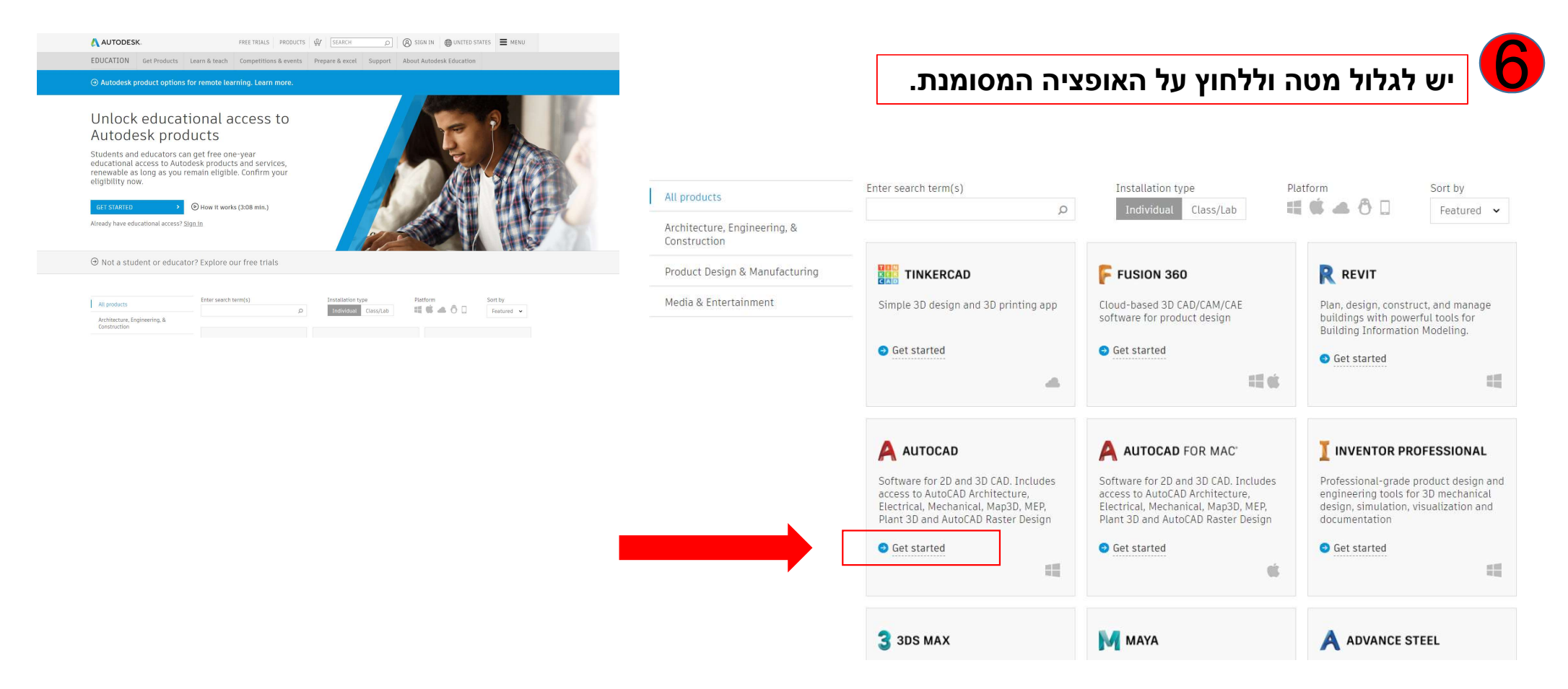

| ת כאן:                                                                                     | סימון כפי שממולאו                                   | יש למלא את תיבות הכ   | 8                            | מסומנת.                | יש ללחוץ על האופציה ר |
|--------------------------------------------------------------------------------------------|-----------------------------------------------------|-----------------------|------------------------------|------------------------|-----------------------|
| Get education ben<br>Autodesk offers free software                                         | efits                                               |                       | S                            | ign in                 | ٨                     |
| educators and institutions. Be<br>proof of enrolment or employ<br>Educational Institution. | e prepared to provide<br>ment at a <b>Qualified</b> |                       | Er                           | nail<br>name@example.c | om                    |
| Country, Territory, or Region of edu                                                       | vcational institution                               |                       |                              |                        | NEXT                  |
| Educational role                                                                           | WHAT'S THIS ?                                       |                       |                              | NEW TO AUT             | ODESK? CREATE ACCOUNT |
| Institution Type<br>High School/Secondary<br>Date of Birth                                 | ~                                                   |                       |                              |                        | T                     |
| June 🗸 28                                                                                  | <ul><li>✓ 2003 ✓</li></ul>                          | ריך הלידה שלכם כמובן. | ולמלא את תאו                 | 9                      |                       |
| NEX                                                                                        | p)                                                  | ראות, יש ללחוץ NEXT.  | שמילאתם לפי ההו <sup>.</sup> | לאחר                   |                       |

ALREADY HAVE AN ACCOUNT? SIGN IN

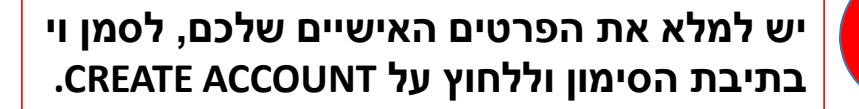

10

| Create acco                                                                         | unt 🔼                                                                                                    |
|-------------------------------------------------------------------------------------|----------------------------------------------------------------------------------------------------|
| First name                                                                          | Last name                                                                                                    |
| Email                                                                               |                                                                                                    |
| Confirm email                                                                       |                                                                                                    |
| Password                                                                            |                                                                                                    |
| ] I agree to the Aut<br>personal informat<br>Statement (includ<br>in the statement) | odesk Terms of Use and to the use of my<br>tion in accordance with the Privacy<br>ding cross-border transfers as described |
| C                                                                                   | REATE ACCOUNT                                                                                                    |

ALREADY HAVE AN ACCOUNT? SIGN IN

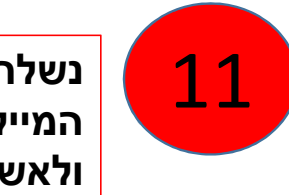

נשלח לכם מייל לאישור שאכן מילאתם את המייל האמיתי שלכם, יש להיכנס למייל שלכם ולאשר.

# Verification required

Check your inbox and follow the link in the email to verify your account for:

yakiryakir161@gmail.com

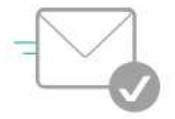

DIDN'T GET AN EMAIL? RESEND

OR ALREADY VERIFIED? CONTINUE

Trouble with verification? SHOW HELP OPTIONS

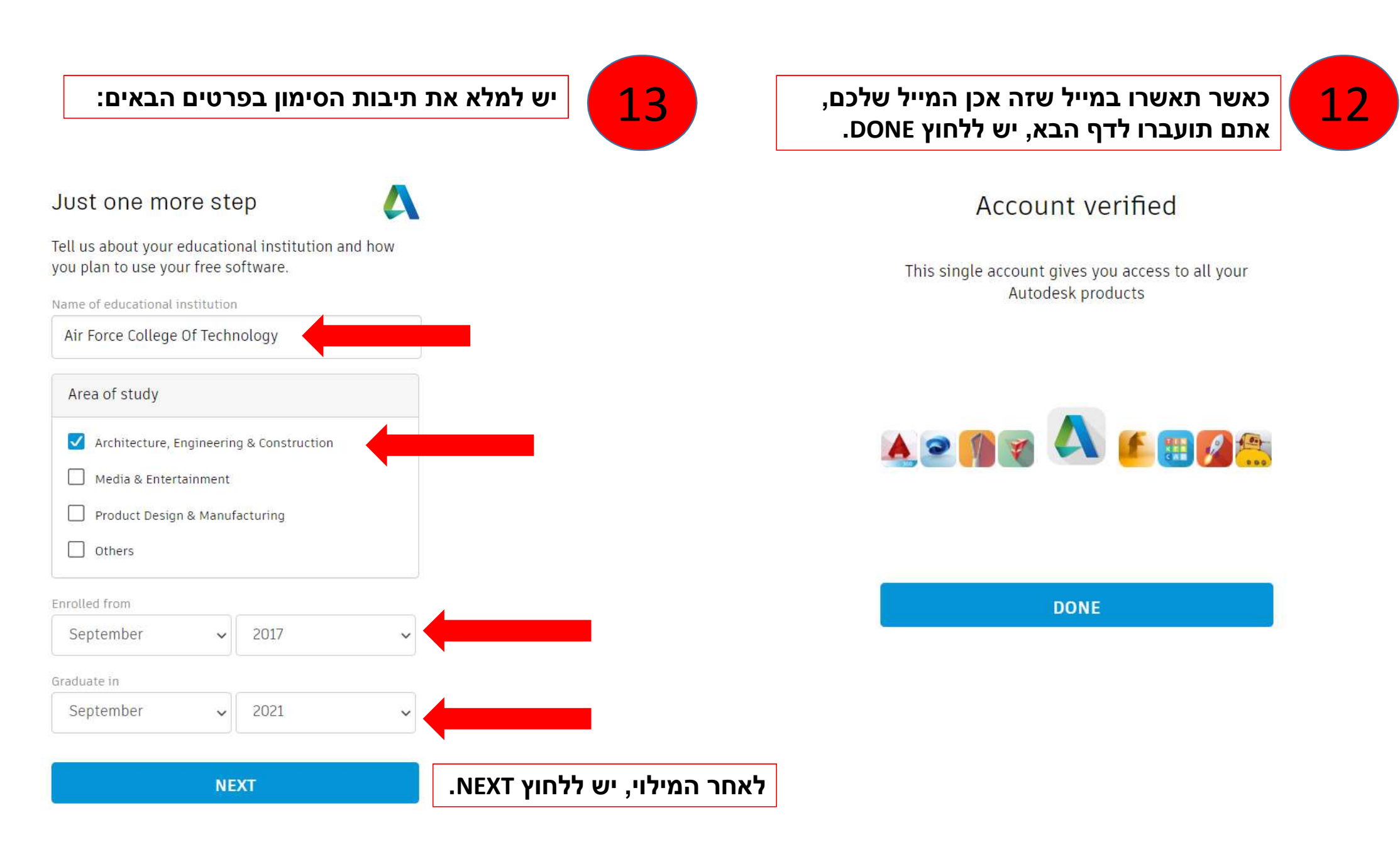

# יש ללחוץ VERIFY, על מנת לאשר את הפרטים שלכם.

#### AUTODESK.

#### Check your information below is correct and click Verify

All fields must be accurately completed to verify your eligibility to access Autodesk Education benefits. Thank you for helping us provide Autodesk tools for legitimate educational use around the globe.

#### Email

| va | kirha | idida | ama  | il.com |
|----|-------|-------|------|--------|
| yu | ATTIC | anda  | gine |        |

Wrong email address? Update address

| First name                                                     | Last name              |                     |                |  |
|----------------------------------------------------------------|------------------------|---------------------|----------------|--|
| yakir                                                          | hadida                 |                     |                |  |
| Country or region of your educational institution              | Institution type       |                     |                |  |
| Israel ~                                                       | High School/Secondary  |                     |                |  |
| Name of educational institution                                | Date of birth          |                     |                |  |
| Air Force College Of Technology                                | June 🗸                 | 28 🗸                | 2003 🗸         |  |
| VERIFY > Cancel                                                |                        |                     |                |  |
| Verification services powered by SheerID <u>SheerID FAQs</u>   |                        |                     |                |  |
| Privacy Statement                                              |                        |                     |                |  |
| Not enrolled or employed at a Qualified Educational Institutio | n? View alternate Auto | desk software licen | ising options. |  |

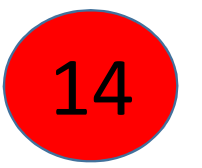

# יש ללחוץ CONTINUE.

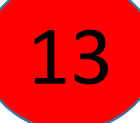

# Account set

Your account is now updated to access the Autodesk education community

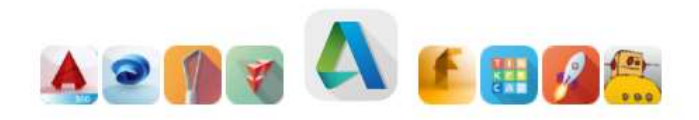

CONTINUE

#### AUTODESK.

# יש ללחוץ על התיבה המסומנת ולהעלות את המסמך שהכנתם מקודם.

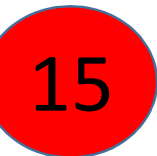

#### Additional documentation needed

Please upload a copy of documentation issued to you by your educational institution (e.g. tuition receipt or student ID, employee ID) as proof that you attend, teach or are employed at a Qualified Educational Institution

#### You have 14 days to upload your documentation

The document must include:

- Your full legal name (yakir hadida) Note: The name on the document you submit must match this.
- 2. The name of the educational institution at which you are enrolled or employed (Air Force College Of Technology)

Note: The school name on the document you submit must match this.

3. A date within the current school term.

Preferred documents include:

- Transcript
- School-issued confirmation letter
- A copy of your student ID (photo ID not required)

#### Supported file types: JPEG, PDF, PNG, GIF

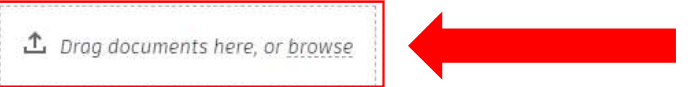

NOTE: If your uploaded document is too fuzzy to read, does not show your full and legal name, or shows a name different from the one you used for this Autodesk account, you will not be able to finalize the verification process. Please do not include any confidential information in the document you upload, such as social security numbers or banking details. Please ensure any sensitive information is blacked out before you upload your document.

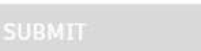

# לאחר שהעלתם את המסמך יש ללחוץ SUBMIT.

#### Examples of preferred documents

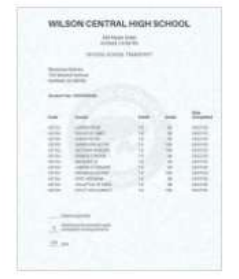

School Transcript Transcript with full name of student, school name, and date

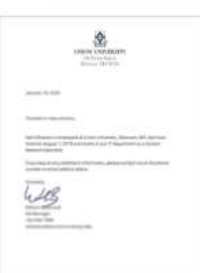

# School-issued confirmation letter

School letterhead with full name of student or faculty member, school name, and date

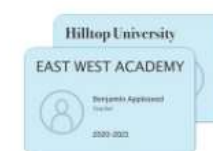

#### School ID ID badge with full name of student or faculty member, school name, and date, photo not required

Cancel

16

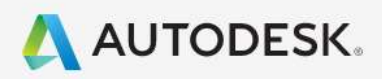

# Thank you

The process to verify your eligibility to access Autodesk Educational licenses has now started. The verification process can take up to 20 minutes to complete. Please check your email for next steps. Also be sure to check your junk/ spam folder

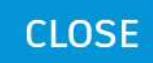

Verification services powered by SheerID SheerID FAQs

Privacy Statement

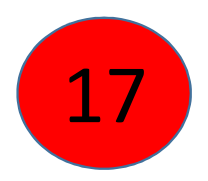

לאחר קבלת האישור במייל, יש ללחוץ על הכפתור הכחול.

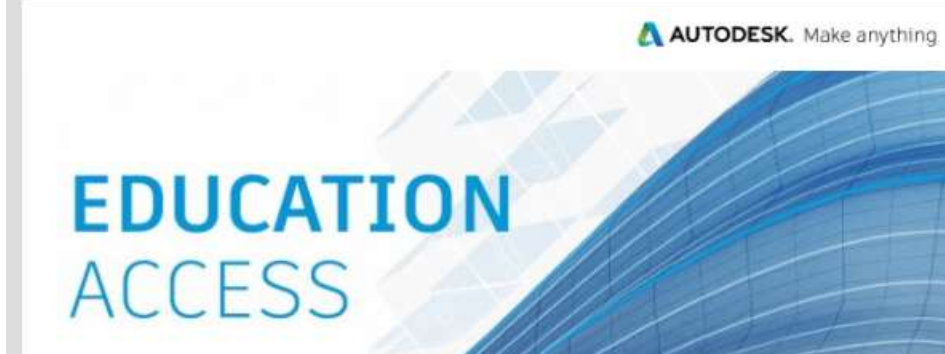

!Welcome, yakir hadida

You're eligible for free one-year educational access to Autodesk products through the Autodesk Education Community. Your access is valid through September 03, 2021, and .you'll have the opportunity to renew if you are eligible

To use any of the available products, visit the <u>Autodesk Education Community</u> and click ."Get Product." Now—let's start designing and making

SGET PRODUCTS

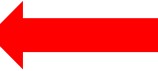

Not sure where to start? Check out the <u>Autodesk Design Academy</u> to access resources and tutorials and see what others are building with Autodesk. And if you need help or have .questions about your educational access, <u>Education Support</u> is always available

,Best Autodesk

Autodesk, Inc. + 111 McInnis Parkway - San Rafael, CA 94903

Autodesk, Inc. All rights reserved. Legal Notices & Trademarks. Privacy Policy @

This is an operational email

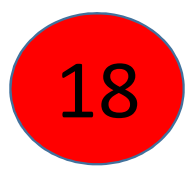

# יש להתחבר שוב לאתר עם החשבון שפתחתם.

FREE TRIALS PRODUCTS

8 SIGN IN

0

🌐 UNITED STATES 🛛 🗮 MENU

odesk Education

### Unlock educational access to Autodesk products

Students and educators can get free one-year educational access to Autodesk products and services, renewable as long as you remain eligible. Confirm your eligibility now.

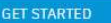

AUTODESK.

B How it works (3:08 min.)

Already have educational access? Sign in

⊙ Not a student or educator? Explore our free trials

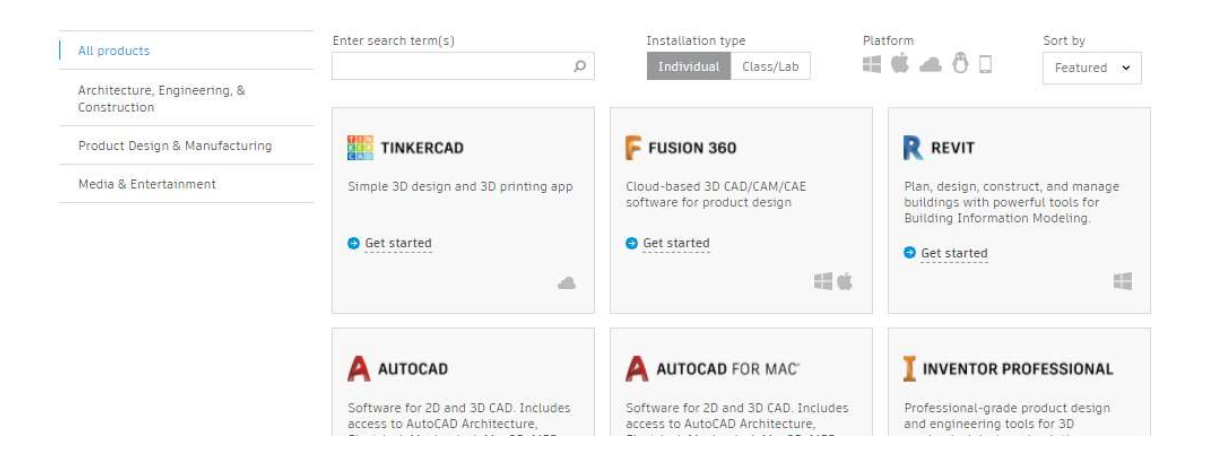

## לגלול מטה וללחוץ על האופציה המסומנת.

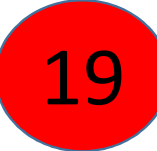

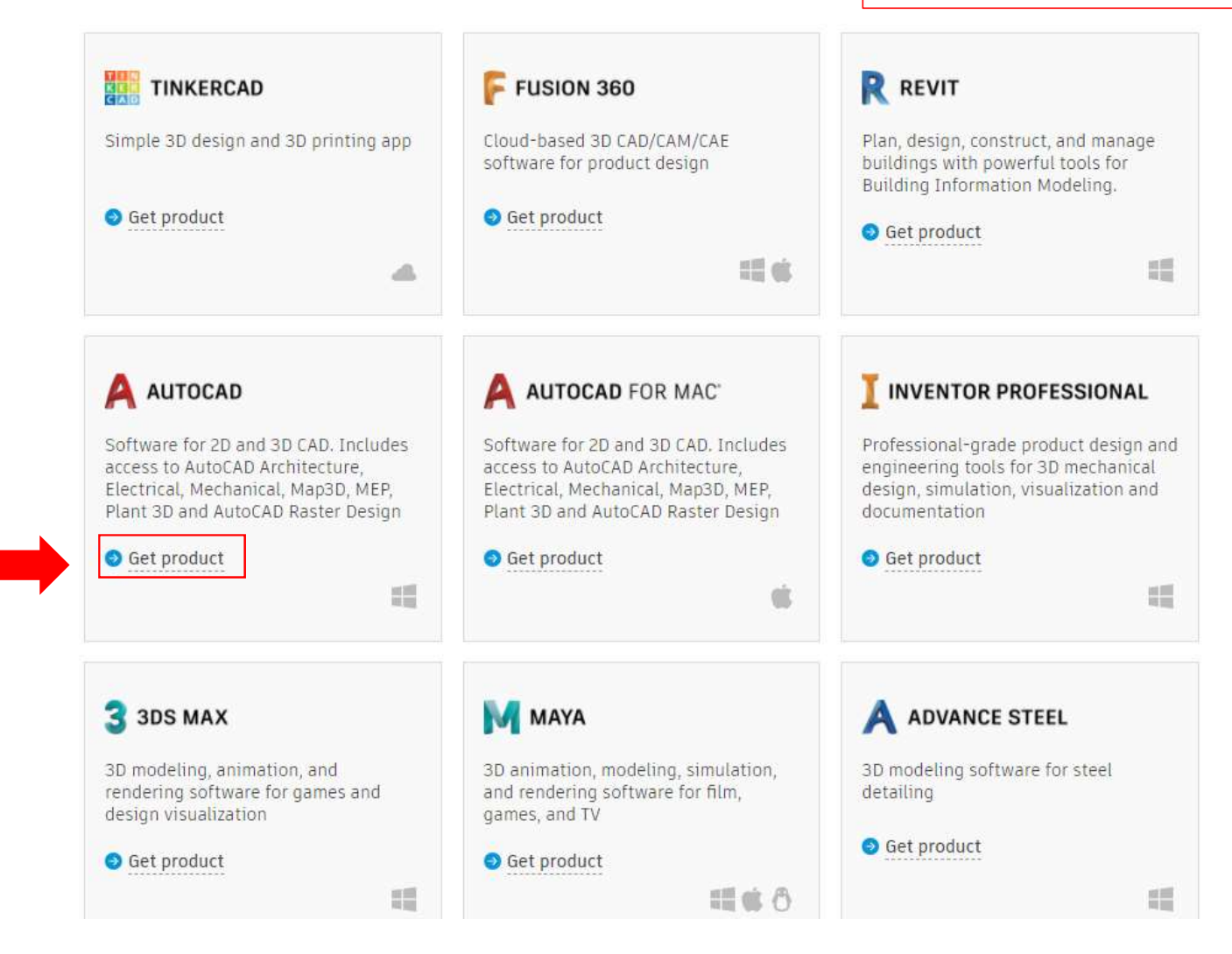

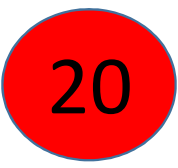

לשים לב שאלו הפרטים שמופיעים לכם (שנה, שפה, מערכת הפעלה).

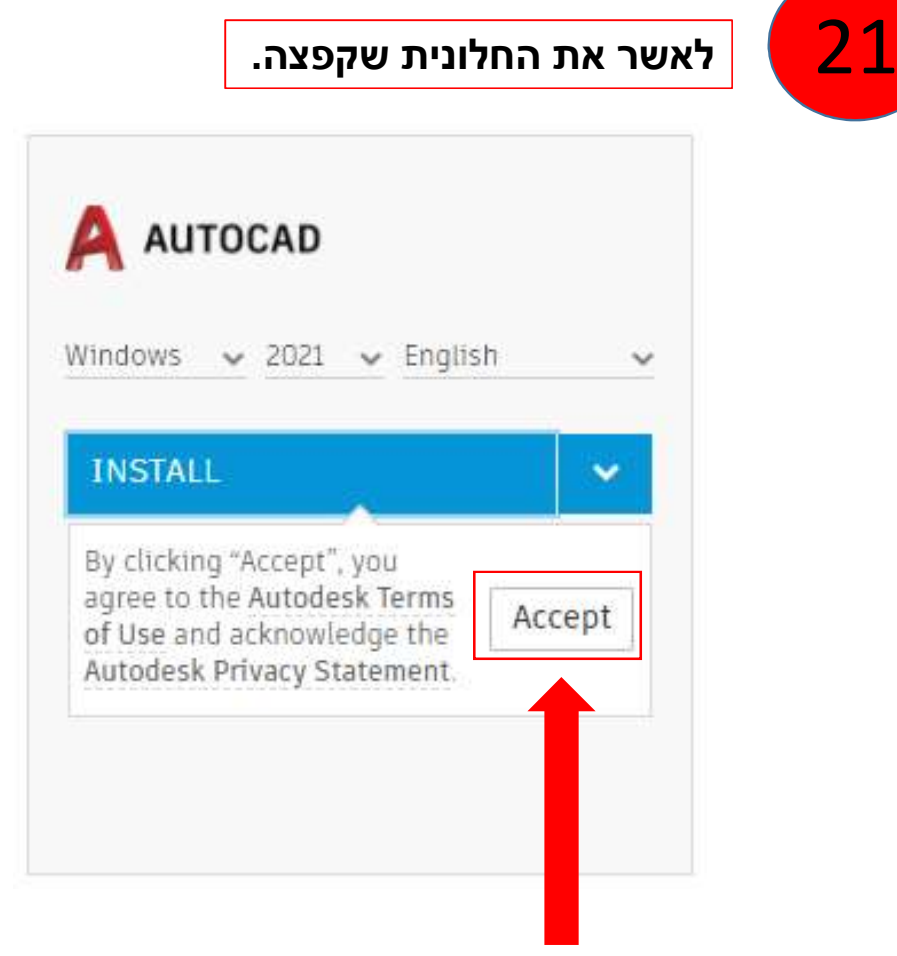

| A AU    | TOCAD  |   |         |          |
|---------|--------|---|---------|----------|
| Windows | ✓ 2021 | ~ | English | ~        |
| INSTAL  | L      |   |         |          |
|         |        |   |         | ולהוריד. |
|         |        |   |         |          |

22

# להמתין שההורדה תהיה מוכנה וללחוץ עליה.

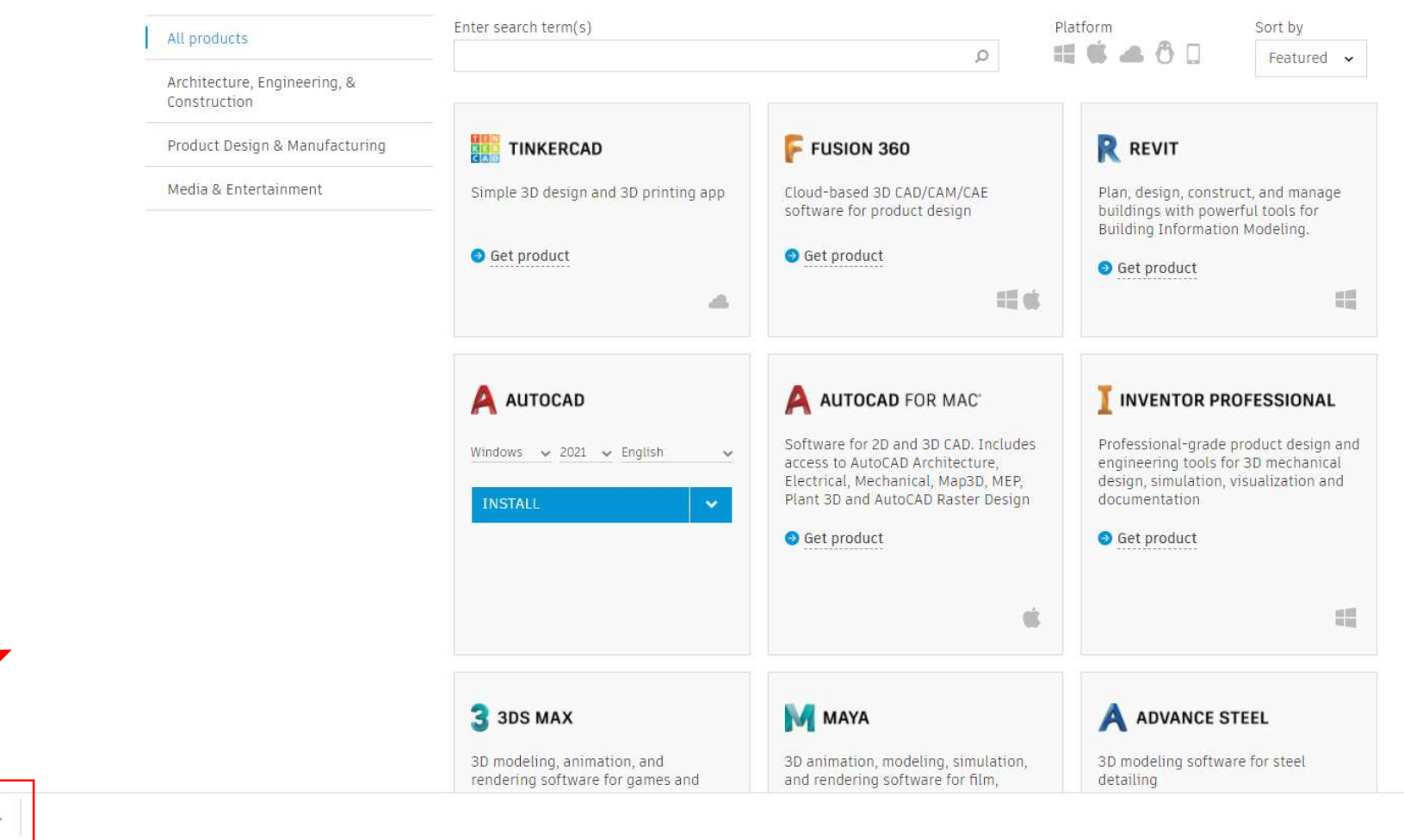

Show all

AutoCAD\_2021\_En....exe ^

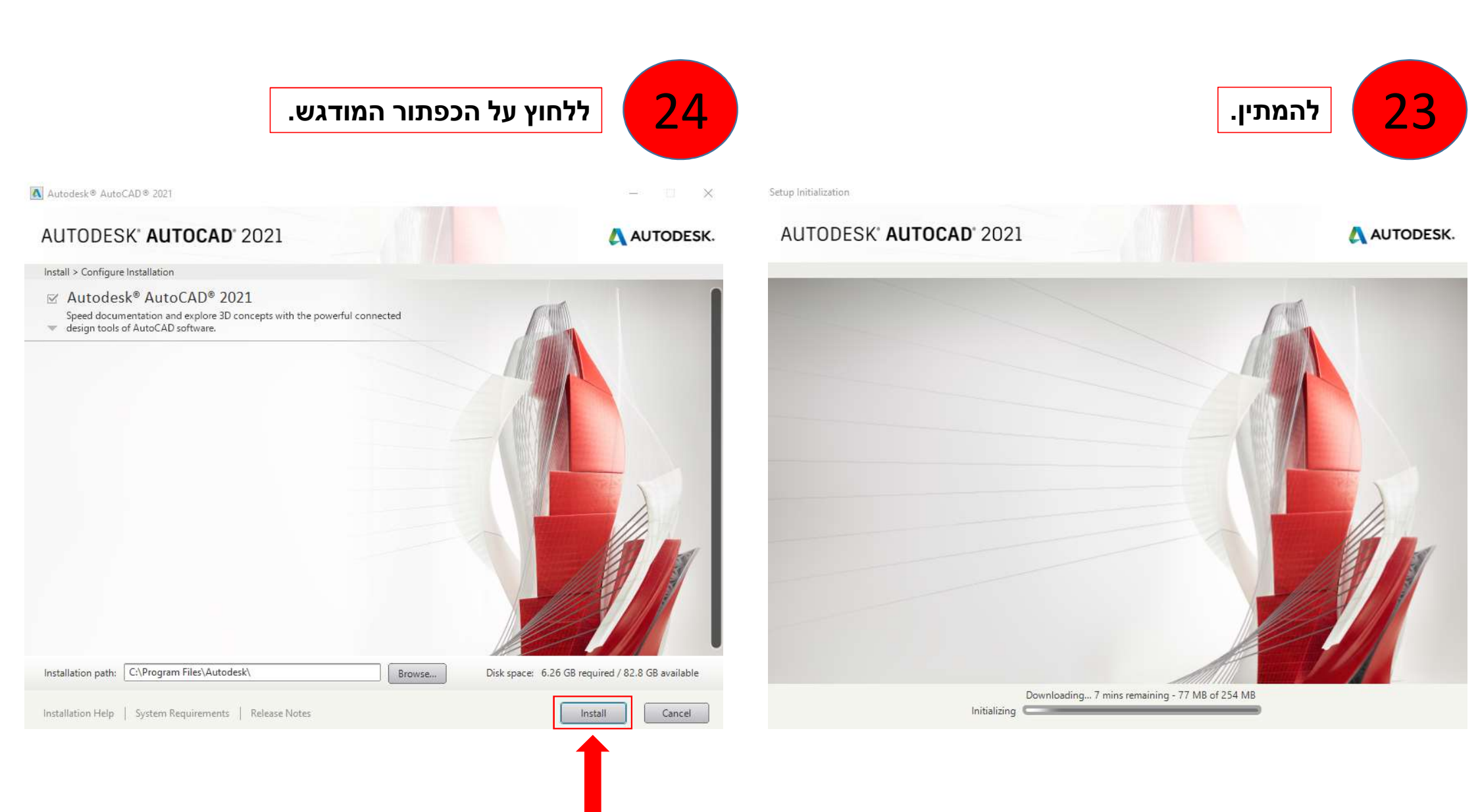

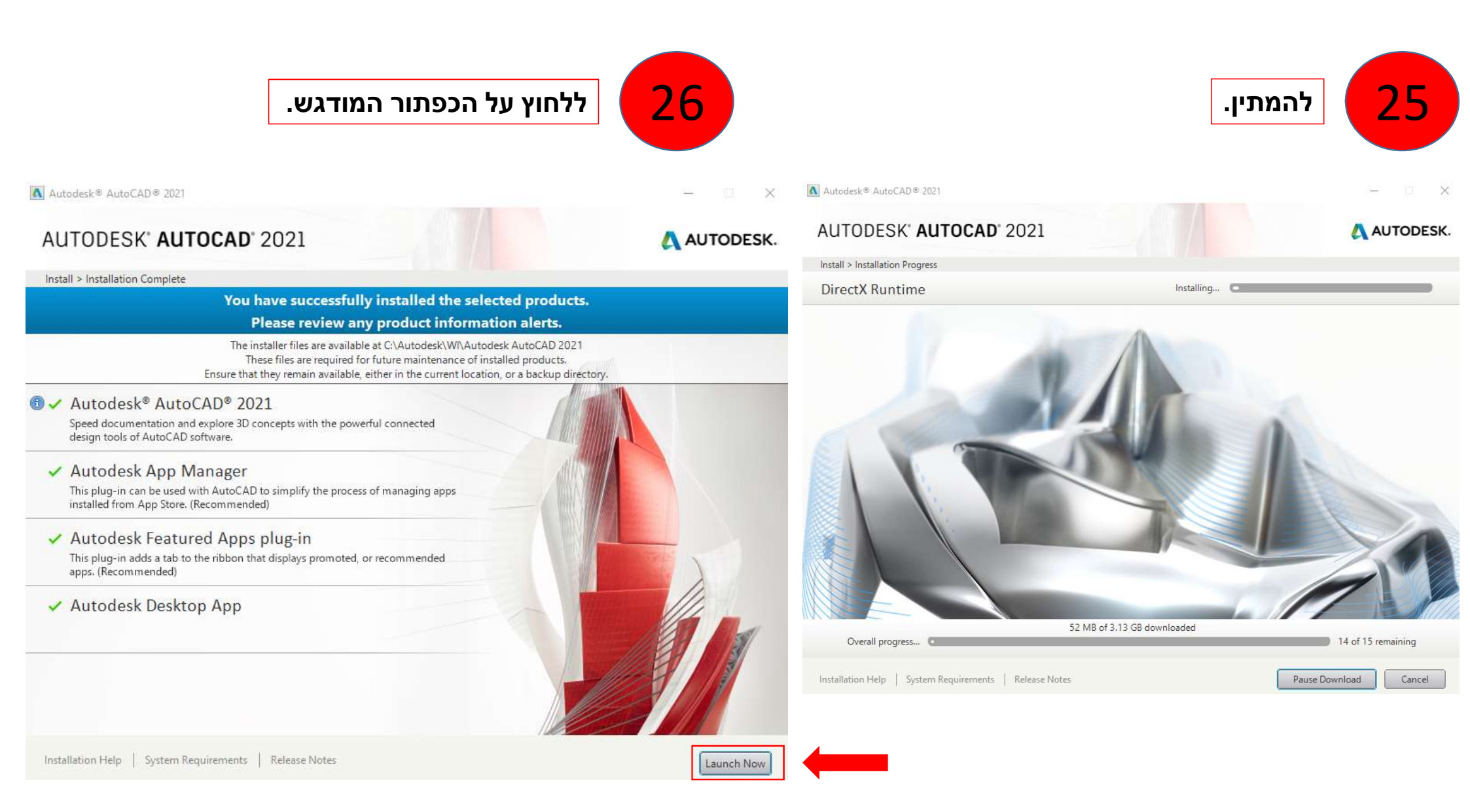

|                         |                       | לבחור באופציה העליונה. | 2 ללחוץ 2                                                                                                    |
|-------------------------|-----------------------|------------------------|----------------------------------------------------------------------------------------------------|
| A AUTODESK'<br>AUTOCAD' |                       |                        | Data collection and use                                                                                                    |
|                         | Let's (               | Get Started            | Data collection and use<br>Personalize your experience and help us identify product and service improvements<br>by participating in our data collection and usage programs. Change your participation<br>anytime in the Help menu. |
|                         | (8) Sign ir           | with your Autodesk ID  |                                                                                                    |
|                         | Other license types   |                        |                                                                                                    |
|                         | Enter a serial number | Use a network license  | Learn more<br>Autodesk's Privacy Statement                                                                                                    |
|                         | Select                | Select                 |                                                                                                    |
|                         |                       |                        |                                                                                                    |
|                         | What's                | my license type? >     |                                                                                                    |

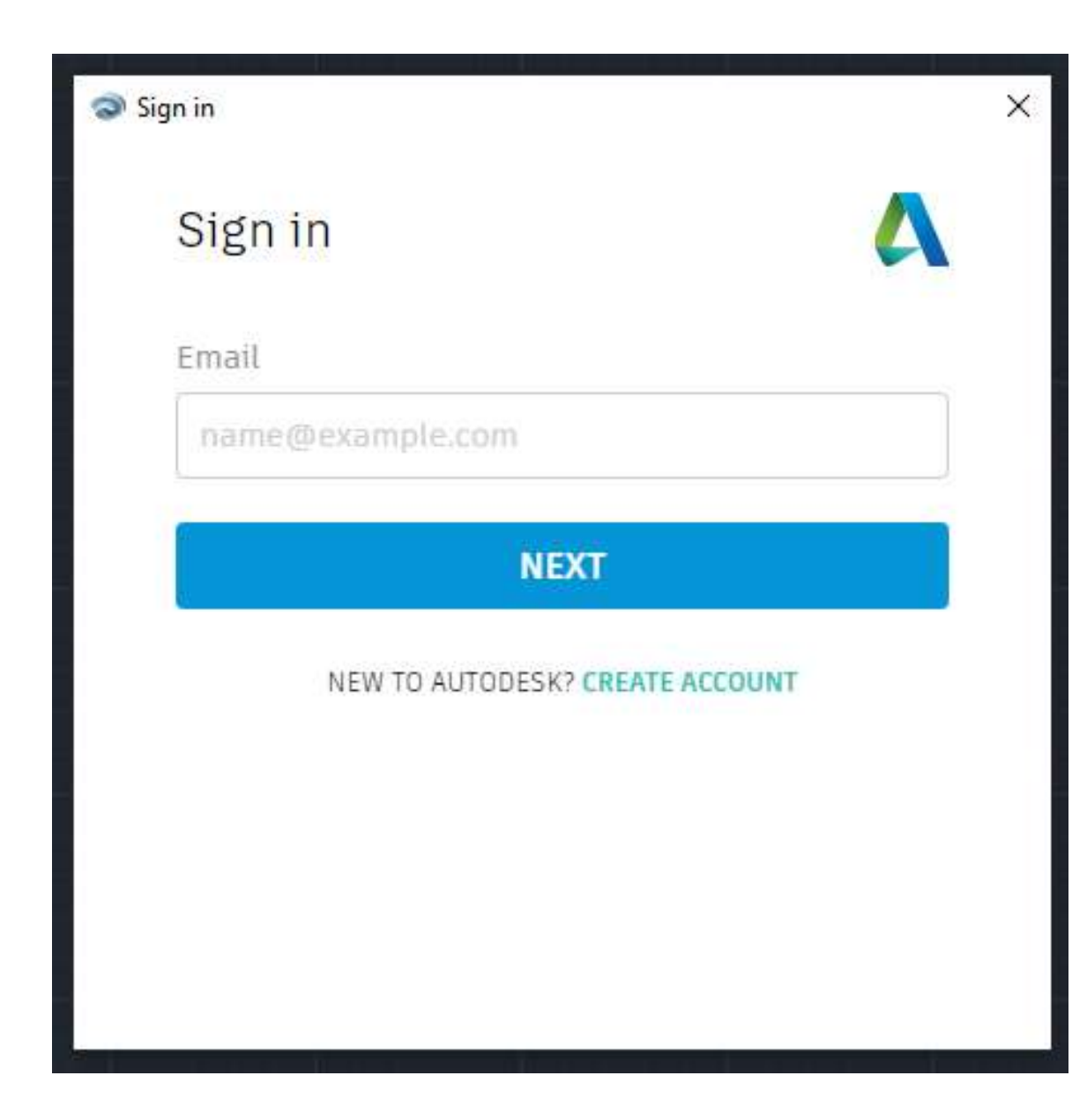

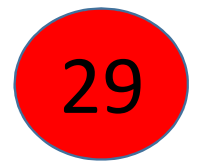

# להתחבר עם המייל והסיסמא איתם נרשמתם לאתר.

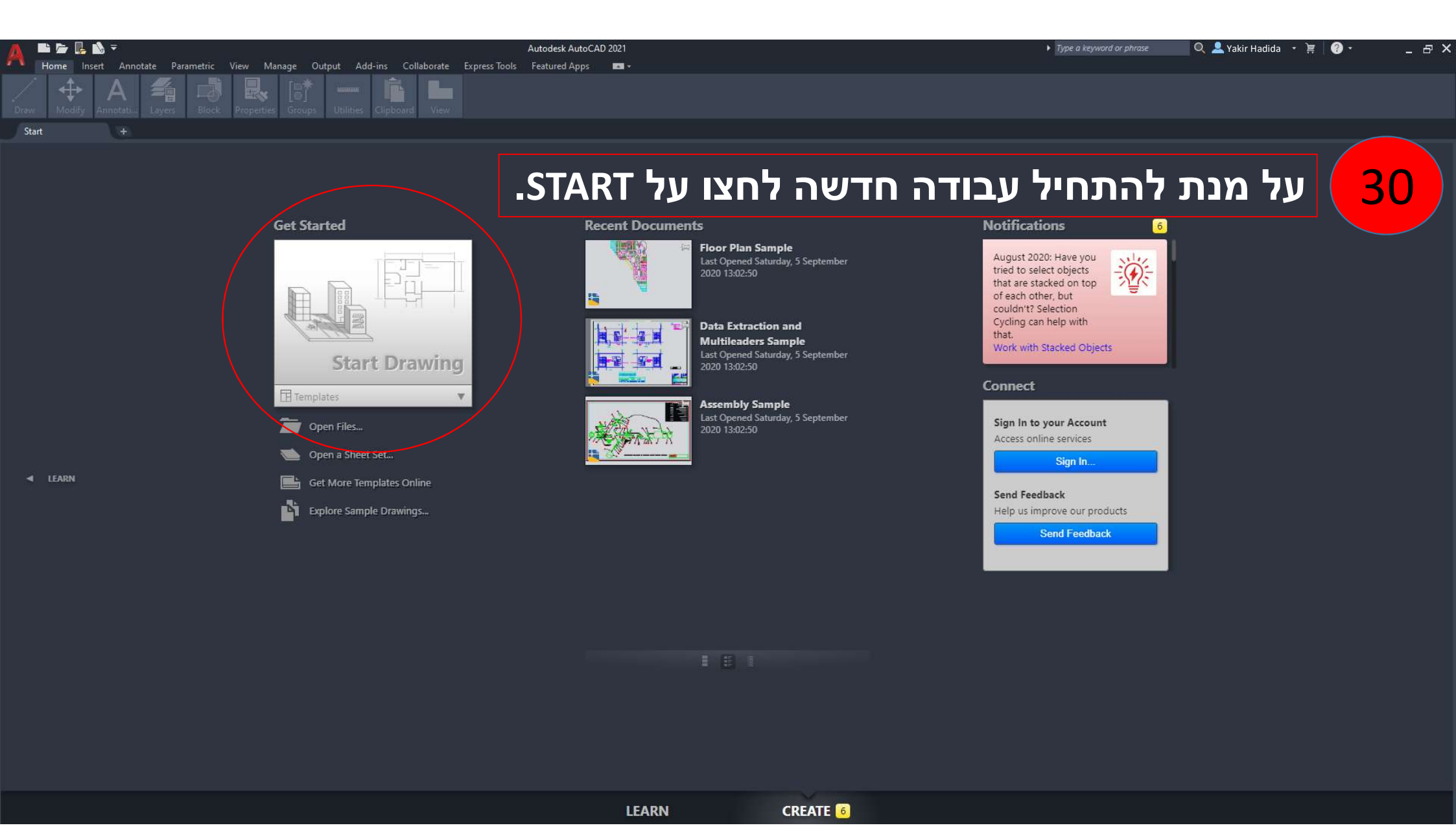

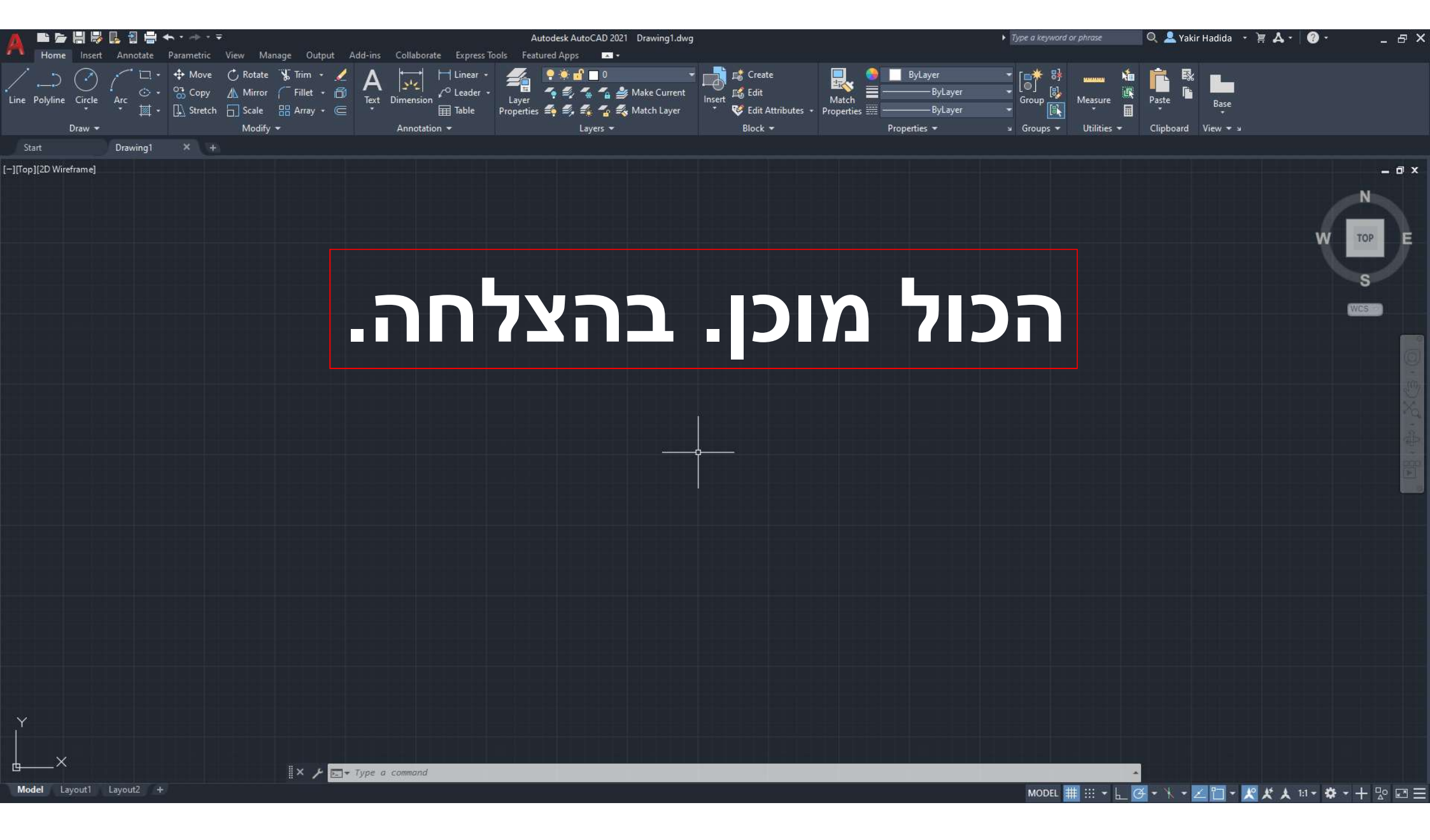